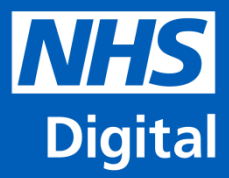

# National Oesophago-Gastric Cancer Audit Clinical Audit Platform (CAP) User Guide

Information and technology for better health and care

www.digital.nhs.uk/og og.cancer@nhs.net

# How to register

### 1. Create a Single Sign On (SSO) account: <u>https://clinicalaudit.hscic.gov.uk</u>

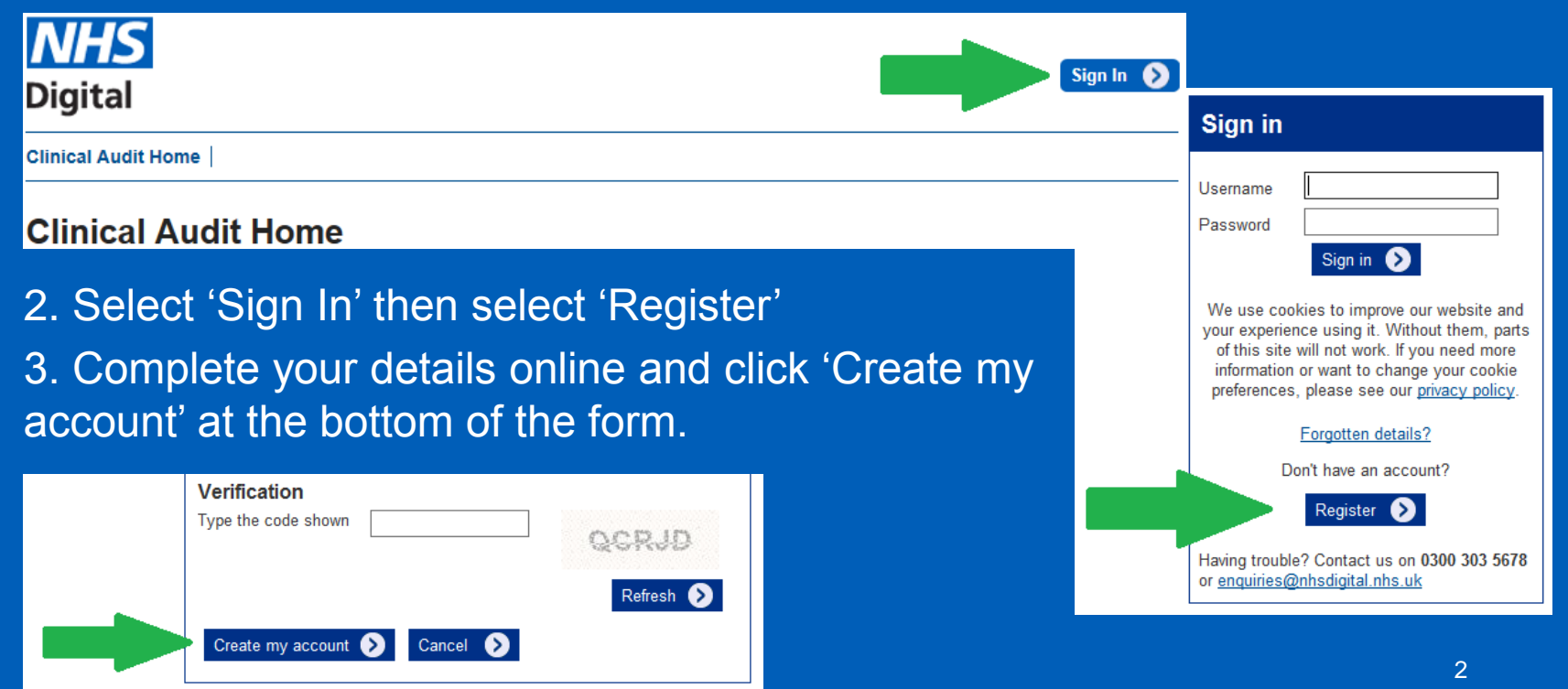

# How to register - continued

4. Complete the User Registration Form available on our webpage: www.digital.nhs.uk/og

5. Email the form to your Caldicott Guardian.

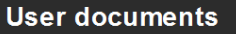

NOGCA User Registration

6. Your Caldicott Guardian approves your access to NOGCA on CAP by adding their details and emailing the completed form to our contact centre:

7. The Contact Centre process the form and grant your SSO account access to NOGCA on CAP. They will email you to confirm.

8. You can now log into the Clinical Audit Platform using your SSO details: https://clinicalaudit.hscic.gov.uk/og

# **Manual data entry**

• From the home screen select 'Enter data'

| National Oesophago-gastric cancer<br>audit |
|--------------------------------------------|
| • 🔊 Enter data                             |
| > File Submission Dashboard                |
| Reporting                                  |

#### • Enter the NHS number and Date of Birth

| Add / Search for Patient Record |  |
|---------------------------------|--|
| NHS Number:                     |  |
| Date of Birth: dd/mm/yyyy       |  |
| Submit 📀                        |  |

• You will be directed to the Patient Record page – enter data into each cell then select 'Update'.

| Patient Details        |                 | View History       |
|------------------------|-----------------|--------------------|
| NHS Number:            | 8845410854      | *required          |
| FirstName:             |                 | ]                  |
| LastName:              |                 | 0                  |
| Patient Sex:           | Please Select V | *required          |
| Date of Birth:         | 17/03/1945      | *required          |
| Postcode at Diagnosis: |                 | <b>●</b> *required |
|                        |                 |                    |
|                        |                 | 🔇 Back Update 📎    |

• You can now create either a HGD or OG Tumour record for the patient by selecting 'Add HGD Record' or 'Add OG Tumour Record'

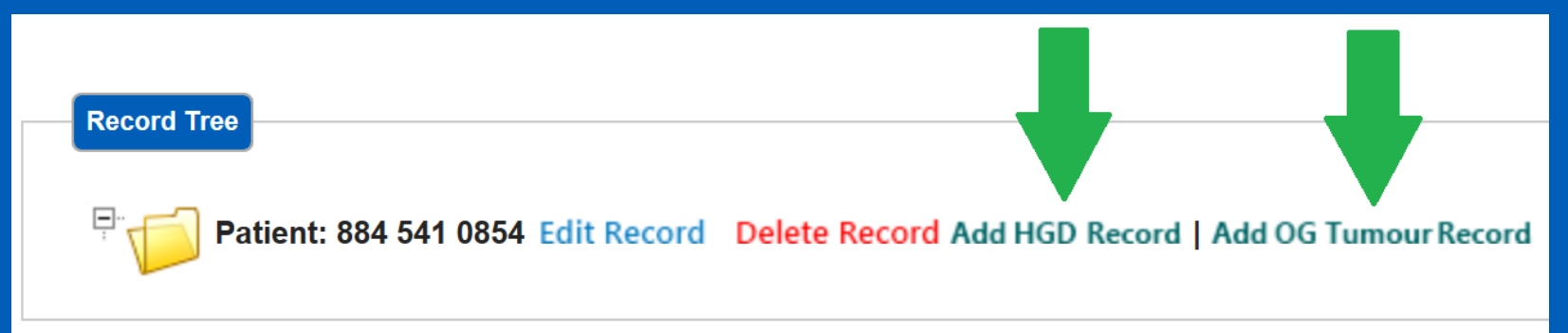

 When completing an HGD or OG Tumour record, you must complete all the tabs (for example, Staging and Treatment Plan) before clicking 'Update'.

| Oesophago-gastri           | c Tumour                  |                 |             |                      |     | View Histor        |
|----------------------------|---------------------------|-----------------|-------------|----------------------|-----|--------------------|
| Initial Referral/Diagnosis | Diagnosis-site & histolo  | ogy Staging     | Performance | Status & Comorbidity | T   | Treatment Plan     |
|                            |                           |                 |             |                      |     |                    |
|                            | Hospital Number:          |                 |             | 0                    |     |                    |
|                            | Source of referral:       | - Please Select |             |                      | ~   | <b>0</b> *required |
|                            | Priority of referral:     | - Please Select | ~           | θ                    |     |                    |
| Date of referral to O      | G team for investigation: |                 |             | 0                    |     |                    |
|                            | Diagnosis date (cancer):  |                 |             | <b>⊕</b> *required   |     |                    |
| Hospital whe               | ere diagnosis was made: - | - Please Select |             |                      | ~   | <b>⊕</b> *required |
|                            |                           |                 |             |                      |     |                    |
|                            |                           |                 |             |                      | 🔇 В | ack Update 🔊       |

• If you add an OG Tumour record, the Record Tree will expand and allow you to add surgery, pathology, CRT, and ERPT records.

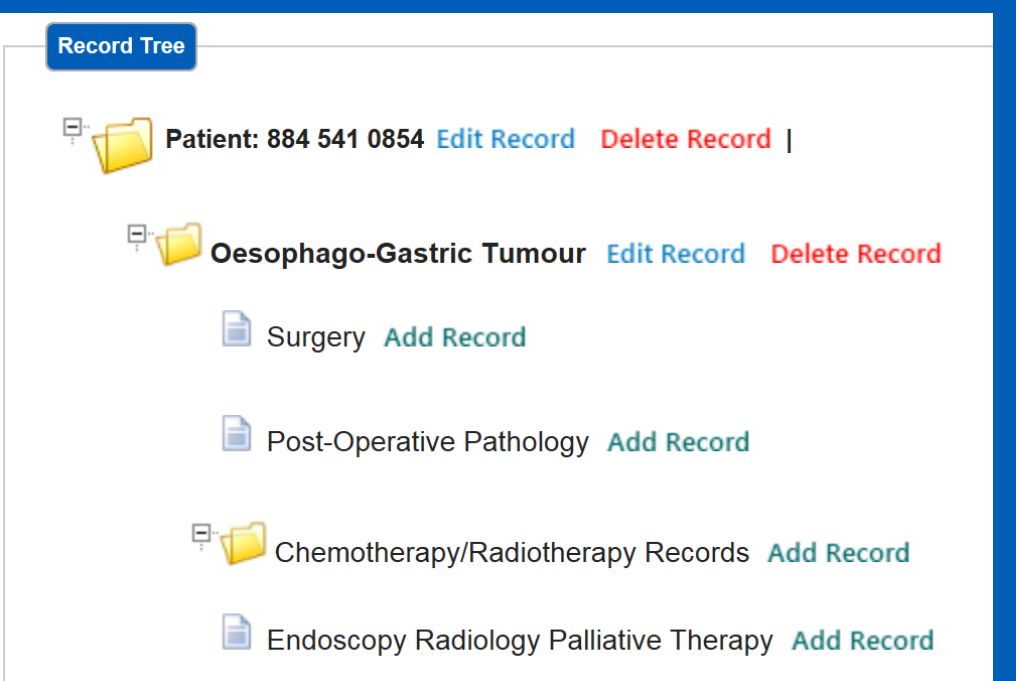

# File upload

- Create your CSV file and save it locally.
- CSVs must use the following names:
  - Patient\_.csv
  - HGD\_.csv
  - Tumour\_.csv
  - Surgery\_.csv
  - Pathology\_.csv
  - Oncology\_.csv
  - ERPT\_.csv
- You can add any identifying text after the underscore '\_'
  - e.g. Patient\_Jan2017.csv
- Sample CSV file formats can be found in the General Validation Rules tab of the Dataset Validation Workbook on our webpage: www.digital.nhs.uk/og

# **File upload**

From the home screen select 'File Submission Dashboard'.

| 1 | National Oesophago-gastric cancer<br>audit |
|---|--------------------------------------------|
|   | > Enter data                               |
|   | > File Submission Dashboard                |
|   | > Reporting                                |

• Select 'Browse' to find the file on your computer then select 'Upload' once all files have been selected.

| Upload a Fil | 3                                   |        |  |
|--------------|-------------------------------------|--------|--|
| Filename:    | C:\Users\rnapper\Desktop\surgerycsv | Browse |  |
| Filename:    |                                     | Browse |  |
| Filename:    |                                     | Browse |  |
| Filename:    |                                     | Browse |  |
| Filename:    |                                     | Browse |  |
| Filename:    |                                     | Browse |  |
| Filename:    |                                     | Browse |  |
| Filename:    |                                     | Browse |  |
|              | Upload 🔊                            |        |  |

# **File upload - continued**

#### You will be asked to refresh the page after a couple of minutes.

1) You have uploaded 1 file(s). Please wait a couple of minutes and then refresh this page to see the results.

#### **File Submission Dashboard**

 Check your file was uploaded successfully by clicking on the arrow to the right of the file you wish to investigate.

#### File Submission Dashboard

| Leeds Tea | aching Hospitals NHS Trust | Uploaded Files  |                  |                  |           |
|-----------|----------------------------|-----------------|------------------|------------------|-----------|
|           |                            | -produced i neo |                  |                  |           |
|           |                            |                 |                  |                  |           |
|           |                            |                 |                  |                  |           |
| Job ID    | Uploaded By                |                 | Uploaded         | Completed        |           |
|           | oprozacia 23               |                 |                  |                  |           |
| 138       | testnapper                 |                 | 21/03/2017 12:28 | 21/03/2017 12:29 | <b>•</b>  |
| 130       | Alex Newsome               |                 | 22/09/2016 16:20 | 22/09/2016 16:21 |           |
| 150       | Alex Newsonie              |                 | 22/03/2010 10.20 | 22/03/2010 10.21 | · · · · · |
| 129       | Alex Newsome               |                 | 22/09/2016 16:10 | 22/09/2016 16:11 | • •       |
| 128       | Alex Newsome               |                 | 22/09/2016 16:09 | 22/09/2016 16:10 | <b>•</b>  |

# **File upload - continued**

- The record will expand to show file name, type, status and number of records
- Click 'View details' to see details of the errors/warnings generated
  File Submission Dashboard

| Landa Ta  | Line II Male NUIC I  | Taura di Italia a da di Ci | 1                         |        |                  |   |   |
|-----------|----------------------|----------------------------|---------------------------|--------|------------------|---|---|
| Leeds lea | aching Hospitals NHS | Trust Uploaded Fi          | lies                      |        |                  |   |   |
| Job ID    | Unloaded By          |                            | babeololi                 |        | Completed        |   |   |
| 138       | testnapper           | _                          | 21/03/2017 12:28          |        | 21/03/2017 12:29 | _ |   |
|           |                      |                            |                           |        |                  |   |   |
|           |                      |                            |                           |        |                  |   |   |
| File Nan  | ne                   | Туре                       | Status                    | No. Of | Records          |   |   |
| surgery   | csv                  | Surgery                    | Errors/Warnings Generated | 1      | View details 🧹   |   |   |
| 130       | Alex Newsome         |                            | 22/09/2016 16:20          |        | 22/09/2016 16:21 |   |   |
| 129       | Alex Newsome         |                            | 22/09/2016 16:10          |        | 22/09/2016 16:11 | - | - |

# **File upload - continued**

#### 'View details' will show how many records were: imported successfully, imported with warnings or unsuccessful

| File     | Submission Details                               |                                           |                         |
|----------|--------------------------------------------------|-------------------------------------------|-------------------------|
| File Nan | ne: surgerycsv                                   | File Type:                                | No. Of Records: 1       |
| 🗸 🗸      | essfully imported: 0                             | ⚠️ Successfully imported with warnings: 0 | 🗢 Unsuccessful: 1       |
| Show 10  | ✓ entries                                        |                                           | Download CSV<br>Search: |
| Row 🔺    | Status                                           | ♦ Notifications                           | \$                      |
| 1        | Record Import Unsuccessful - Errors<br>Generated | 21 fields are expected per record, but    | 19 were supplied        |

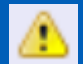

Warnings are designed to highlight data quality issues, a record which has generated a warning *has* been uploaded, but does require further attention

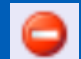

Errors mean that particular record *has not* been uploaded, the record needs to be uploaded again or entered manually

# How to view reports

#### • Select 'Reporting' from the homepage

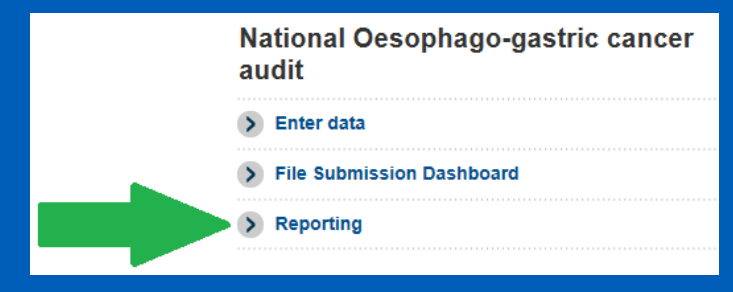

- Choose the report you would like to view
- All the reports can be exported into a csv file
- More information about these reports is in the NOGCA Online Reports Guide on our webpage: <u>www.digital.nhs.uk/og</u>

| Reporting                               |
|-----------------------------------------|
| > Deletion Log                          |
| > Trust Extract                         |
| First Diagnosing Trust Count            |
| Data Manager Check                      |
| > Characteristics Of The Patient Report |
| Combined HGD Status Report              |
| Combined OG-General Status Report       |
| Data Completeness                       |

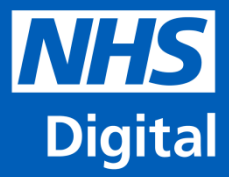

www.digital.nhs.uk @nhsdigital enquiries@nhsdigital.nhs.uk 0300 303 5678

Information and technology for better health and care